This guide is designed to assist VAN & OBAS staff understand the changes to CCF and Tasks under the Cúram Version 6 upgrade.

Daily Housekeeping:

It is recommended that each morning when VAN and OBAS staff first access a*DVA*nce they spend one minute to set up their Workspace to their advantage.

Note: Any Reserved Tasks will display in your My Tasks panel.

| aDYAnce - Train                  | a <b>DVA</b> nce |          |         |             |          | Welcome Denise       | 47E(c), s 47E(a<br>Preferences | Help Log out |
|----------------------------------|------------------|----------|---------|-------------|----------|----------------------|--------------------------------|--------------|
| Caseworker                       |                  |          |         |             |          | Enter Case Réference | Case Reference                 | <b>N</b>     |
| Home Workspace 1                 | nbox Calendar    |          |         |             |          | N                    | (1)<br>(1)                     |              |
| Application Home                 |                  |          |         |             |          |                      |                                |              |
| Case Worker Home Page            |                  |          |         |             |          |                      |                                |              |
| My Workspace: aDYAnce V2         | 3.0              |          |         |             |          |                      |                                |              |
| My Shortcuts                     |                  | 👻 My Tas | ks      |             | •        | My Calendar          |                                | -<br>-       |
| Register Person<br>Person Search |                  | Task     | Subject | Due<br>Date | Priority | Start Date           | Subject                        |              |
| New Interaction                  |                  |          |         |             |          |                      |                                |              |
| Nan                              | Date Accessed    |          |         |             |          |                      |                                |              |
|                                  | 30/10/2012 17:37 |          |         |             |          |                      |                                |              |
| S4/F                             | 30/10/2012 13:41 |          |         |             |          |                      |                                |              |
|                                  | 25/10/2012 14:54 |          |         |             |          |                      |                                |              |
|                                  | 23/10/2012 10:42 |          |         |             |          |                      |                                |              |
|                                  | 21/10/2012 14:13 |          |         |             |          |                      |                                |              |
|                                  | 21/10/2012 11:31 |          |         |             |          |                      |                                |              |
|                                  | 21/10/2012 11:31 |          |         |             |          |                      |                                |              |
|                                  | 21/10/2012 11:28 |          |         |             |          |                      |                                |              |
|                                  | 21/10/2012 09:57 |          |         |             |          |                      |                                | _            |

<u>Step 1</u> – On your Application Home screen click **New Interaction**.

The Call Type tab opens within your Workspace.

|       |                                                                   | Welcome Denise       | (d)<br>Preferences Help | Log out |
|-------|-------------------------------------------------------------------|----------------------|-------------------------|---------|
|       | Caseworker                                                        | Enter Case Reference | Case Reference          |         |
|       | ome Workspace Inbox Calendar                                      |                      |                         |         |
| *     | Call Type X                                                       |                      |                         |         |
| 112   | Call Type                                                         |                      |                         |         |
| cuts  | Select Call Type?                                                 |                      |                         |         |
| Short | Would you like to create a new call for:                          |                      |                         | •       |
|       | An Existing Client?<br>A Potential Client?<br>Non-Clinet Speafic? |                      |                         |         |

Click the An Existing Client? option.

The Person Search tab opens within your Workspace.

Your Workspace is set for the day – with the Call Type and Person Search tabs open. These tabs should remain open and never closed.

| aDVAnce - Train                                                                                                    | a <b>DVA</b> nce |            |                | Welcome Deni:       | s 47E(c), s 47<br>se | Preferences    | Help Log out     |
|----------------------------------------------------------------------------------------------------|------------------|------------|----------------|---------------------|----------------------|----------------|------------------|
| Caseworker                                                                                                    |                  |            | E              | inter Case Referer. | се                   | Case Reference | <b>P</b>         |
| Home workspace into                                                                                                    | x Laendar        |            |                |                     |                      |                |                  |
| Person Search                                                                                                    |                  |            |                |                     |                      |                | O ACTIONS        |
| Person Search                                                                                                    |                  |            |                |                     |                      |                | AB               |
|                                                                                                    |                  |            |                |                     |                      |                | * required field |
| Counch Collegia                                                                                                    |                  |            |                |                     |                      |                | Tequired Hold    |
| Search Lriceria                                                                                                    |                  |            |                |                     |                      |                |                  |
| File Nu                                                                                                    | mber             |            |                |                     |                      |                |                  |
| OR                                                                                                    |                  |            |                |                     |                      |                |                  |
| Alterna                                                                                                    | ate ID           |            |                |                     |                      |                |                  |
| Last                                                                                                    | Name             |            |                | First Name          |                      |                |                  |
| Date of                                                                                                    | Birth            |            | 3              | Gender              | -                    |                | ~                |
| Address                                                                                                    | Line 1           |            |                | City                | · · · · ·            |                |                  |
| - Anne - Anne - An | State            |            |                | Postcode            | ·                    |                |                  |
| Phillippine 1                                                                                                    | State            |            |                | rostcouc            |                      |                |                  |
| DIFUI Last                                                                                                    | Name             |            |                |                     |                      |                |                  |
|                                                                                                    |                  | Sea        | rch Reset      |                     |                      |                |                  |
|                                                                                                    |                  |            |                |                     |                      |                |                  |
| Search Results                                                                                                    |                  |            |                |                     |                      |                |                  |
| Alternate ID Last N                                                                                                    | ame              | First Name | Address Line 1 |                     | State                | Postcode       | Date of Birth    |
|                                                                                                    |                  |            |                |                     |                      |                |                  |
| 8                                                                                                    |                  |            |                |                     |                      |                |                  |

To work with Tasks and Work Queues access your Inbox tab.

Any Reserved Tasks will display in your My Tasks panel.

| aD¥Ance - Train QDVAnce         |          | Welc      | ome Denise   | Preferences    | Help Log out |
|---------------------------------|----------|-----------|--------------|----------------|--------------|
| Caseworker                      |          | Enter Cas | e Reference  | Case Reference |              |
| Home Workspace Inbox Calendar   |          |           |              |                |              |
| My Tasks                        |          |           |              |                |              |
| My Tasks                        |          |           |              |                | ACTIONS J    |
| My Open Tasks My Deferred Tasks |          |           |              |                |              |
| 2 Open Tasks                    |          |           |              |                |              |
|                                 |          |           |              |                |              |
| Subject                         | Priority | Deadline  | Work Started | Status         |              |
|                                 |          |           |              |                |              |
|                                 |          |           |              |                |              |
|                                 |          |           |              |                |              |
|                                 |          |           |              |                |              |
|                                 |          |           |              |                |              |
|                                 |          |           |              |                |              |
|                                 |          |           |              |                |              |
|                                 |          |           |              |                |              |
|                                 |          |           |              |                |              |
|                                 |          |           |              |                |              |
|                                 |          |           |              |                |              |
|                                 |          |           |              |                |              |
|                                 |          |           |              |                |              |

To access Work Queues click 🔤 the Shortcuts arrows icon.

The Shortcuts panel opens and the Tasks menu is displayed.

| aDVAnce - Train             | Ance                            | Welcome Curam Trainin | g14 Preferences Help Log aut |
|-----------------------------|---------------------------------|-----------------------|------------------------------|
| Caseworker                  |                                 | Enter Case Reference  | Case Reference 🛛 😧 🔎         |
| Home Workspace Inbox Calend | ar                              |                       |                              |
| Shortcuts 🔌                 | My Tasks                        |                       |                              |
| Tasks                       | My Tasks                        |                       | ACTIONS 2                    |
| My Tasks                    | My Open Tasks My Deferred Tasks |                       |                              |
| Avaiable Tasks              | Open Tasks                      |                       |                              |
| My Task Queries             |                                 |                       |                              |
| New Task Query              | Subject                         | Priority Deadline     | Work Started Status          |
| New Task                    |                                 |                       |                              |
| Task Search                 |                                 |                       |                              |
| Task Preferences            |                                 |                       |                              |
| Task PTOTOTOTOTO            |                                 |                       |                              |
|                             |                                 |                       |                              |
|                             |                                 |                       |                              |
|                             |                                 |                       |                              |
|                             |                                 |                       |                              |
|                             |                                 |                       |                              |
|                             |                                 |                       |                              |
|                             |                                 |                       |                              |
|                             |                                 |                       |                              |
| Work Queues                 |                                 |                       |                              |
| Non-ations                  |                                 |                       |                              |
| ince debits                 |                                 |                       |                              |
|                             |                                 |                       |                              |
|                             |                                 |                       |                              |

Click Work Queues at the bottom of the Shortcuts panel.

The Tasks menu closes and the Work Queues menu is displayed.

| aDYAnce - Train (CD)                                               | VAnce                                 | Welcome Curam Traini | ing14 Preferences Help Log out |
|--------------------------------------------------------------------|---------------------------------------|----------------------|--------------------------------|
| Caseworker<br>Home Workspace Inbox Calend                          | ar                                    | Enter Case Reference | Case Reference                 |
| Shortcuts 44<br>Tasks                                              | My Tasks<br>My Tasks<br>My Open Tasks |                      | ACTIONS .                      |
| Mork Queues My Work Queues Get Ny Lask From Preferred Queue        | Open Tasks                            |                      | Q 🖴                            |
| Get Nez Task From Queue<br>Subscri <mark>e</mark> rto a Work Queue | Subject                               | Priority Deadline    | Work Started Status            |
| Notifications                                                      |                                       |                      |                                |

Click My Work Queues in the Work Queues menu.

The My Work Queues tab opens and your subscribed Work Queues display.

| aDVAnce - Train OD                                             | Ance                                         | Welcome Curam Training14 | Preferences Help Log out |  |  |
|----------------------------------------------------------------|----------------------------------------------|--------------------------|--------------------------|--|--|
| Home Workspace Inbox Calenda                                   | ar.                                          | Enter Case Reference     | Case Reference           |  |  |
| Shortcuts 🛛 🔲 Tasks                                            | My Tasks My Work Queues x My Work Queues     |                          |                          |  |  |
| Work Queues                                                    | User Subscribed Work Queues Other Subscribed | d Wark Queues            |                          |  |  |
| My Work Queues                                                 | My Work Queues: Curam Training14             |                          |                          |  |  |
| Get Next Task From Preferred Queue<br>Get Next Task From Queue | Subscribe                                    |                          |                          |  |  |
| Subscribe to a work Queue                                      | Action                                       | Name                     | Subscription Date        |  |  |
|                                                                | View   Un-subscribe   Reserve Next Task      | 16/10/2012 12:08         |                          |  |  |
|                                                                | View   Un-subscribe   Reserve Next Task      | VANUSERS                 | 16/10/2012 12:09         |  |  |
| Notifications                                                  | <b>1</b>                                     |                          |                          |  |  |

# View the VANUSERS Work Queue.

| aDYAnce - Train CD                                   | WAnce           |                                          | Welcome C    | uram Training14 | Preferences         | Help        | Log out |
|------------------------------------------------------|-----------------|------------------------------------------|--------------|-----------------|---------------------|-------------|---------|
| Caseworker<br>Home Workspace Inbox Calen.            | dar             |                                          | Enter Case A | eference        | Case Reference      |             |         |
| Shortcuts 4                                          | My Tasks My     | Work Queues 🗙                            |              |                 |                     |             |         |
| Tasks                                                | My Work Queues  | ;                                        |              |                 |                     |             |         |
| Work Queues                                          | User Subscribed | Work Queues Other Subscribed We          | orkQueues    |                 |                     |             |         |
| My Work Queues<br>Get Next Task From Preferred Oueue | Work Queue Ta   | sks: VANUSERS                            |              |                 |                     | 🔀 Next      |         |
| Get Next Task From Queue                             | Task ID         | Subject                                  | Priority     | Status          | Deadline            |             |         |
| Subscribe to a work Queue                            | 1014832         | QLD 4291 - Request for<br>Correspondence | Medium       | Open            | 26/10/2012<br>16:43 | <b>a</b> ,  |         |
|                                                      | 1014833         | QLD 4291 - Request for<br>Correspondence | Medium       | Open            | 26/10/2012<br>16:43 | •           |         |
|                                                      | 1014835         | QLD 4291 - Request for<br>Correspondence | Medium       | Open            | 26(10/2012<br>16:43 | <b>Q</b> ,  |         |
|                                                      | 1014836         | QLD 4291 - Request for<br>Correspondence | Medium       | Open            | 26/10/2012<br>16:43 | •           |         |
|                                                      | 1014847         | QLD 4291 - Request for<br>Correspondence | Medium       | Open            | 27/10/2012<br>09:19 | •           |         |
|                                                      | 1014848         | QLD 4291 - Request for<br>Correspondence | Medium       | Open            | 27/10/2012<br>09:19 | •           |         |
|                                                      | 1014849         | QLD 4291 - Request for<br>Correspondence | Medium       | Open            | 27/10/2012<br>09:19 | <b>Q.</b> ) |         |
| Notifications                                        | 1014850         | QLD 4291 - Request for<br>Correspondence | Medium       | Open            | 27/10/2012<br>09:19 | <b>Q</b> ,  |         |

Access your Workspace – a*DVA*nce has been organised to streamline your work activities.

If you need to access the VANCONCESSIONLETTERS Work Queue click **My Work Queues** in the Work Queues menu.

The My Work Queues tab displays your subscribed Work Queues - **View** the VANCONCESSIONLETTERS Work Queue.

**Recording a Client Specific Interaction** 

To record a Client Specific interaction conduct a Person Search.

In the Person Search tab enter the file number and click

| Person Search    |                     |              |                |                |        |          | ACTIONS          |
|------------------|---------------------|--------------|----------------|----------------|--------|----------|------------------|
| Person Search    |                     |              |                |                |        |          | 08               |
|                  |                     |              |                |                |        |          | * required field |
| Search Criteria  |                     |              |                |                |        |          | -                |
|                  | File Number S47F    |              |                |                |        |          |                  |
| OR               |                     |              |                |                |        |          |                  |
|                  | Alternate ID        |              |                |                |        |          |                  |
|                  | Lash Nama           |              |                | Circle Manager |        |          |                  |
|                  | Last Name           |              |                | FIrst Name     | -      |          |                  |
|                  | Date of Birth       |              |                | Gender         |        |          | ×                |
|                  | Address Line 1      |              |                | City           |        |          |                  |
|                  | State               |              |                | Postcode       |        |          |                  |
| B                | irth Last Name      |              |                |                |        |          |                  |
|                  | 201                 |              | Fearch Becet   |                |        |          |                  |
|                  |                     |              | Reset          |                |        |          |                  |
| Search Results ( | Number of Items: 2) |              |                |                |        |          | •                |
| Alberta ID       | Lash Nama           | Circl Marrie | Add            |                | Challe | Perturda | Data af Diath    |
| Alternate ID     | Last Name           | First Name   | Address Line 1 |                | State  | Postcode | Date of Birth    |
|                  | s47F                |              |                |                |        |          |                  |
|                  |                     |              |                |                |        |          |                  |

Following a successful search click the required client's Last Name.

<u>Recommendation</u>: Following a successful search highlight the DVA File Number, right click with the mouse and copy it for future use within the communication.

The client's Home screen opens in a new tab.

| Call Type X Person Search X S47F                           |                                                                                     |
|------------------------------------------------------------|-------------------------------------------------------------------------------------|
| s47F                                                       | ,                                                                                   |
| <b>s47F</b>                                                | <mark>\$471</mark>                                                                  |
| Home Background Contact Communication Identity Administrat | ion Notes Tasks DocTracker Cases Financials Referral History Issues and Proceedings |
| Person Home <mark>S47F</mark>                              | 🚼 Edit 🛛 🕹                                                                          |
| Name                                                       | *                                                                                   |
| Title<br>First Name<br>Last Name                           | Middle Name<br>Honorific<br>Initials                                                |

Access the client's Communication tab.

#### Communication tab:

When the Communication tab is accessed the Communications screen automatically opens.

| Call Type x Person Se.   | arch x    S47F | 7                      |                |                  |                    | s4                          | •<br>7F |
|--------------------------|----------------|------------------------|----------------|------------------|--------------------|-----------------------------|---------|
| (i) Home Backgroun       | d Contact Cor  | mmunication   Identity | Administration | Tasks DccTracker | Cases ) Financials | Referral History ) Issues / | 00      |
|                          | Communications | s47F                   |                |                  | 🔀 I                | Record Communication        | 48      |
| Communication            |                |                        |                |                  |                    |                             |         |
| Communication Exceptions | Name           | Method                 | Status         | Subject          | Record Date        | User                        |         |
|                          |                |                        |                |                  |                    |                             |         |
|                          |                |                        |                |                  |                    |                             |         |

To create a communication click the Record Communication action icon.

#### Select Correspondent screen:

The Record Communication screen opens in a new tab.

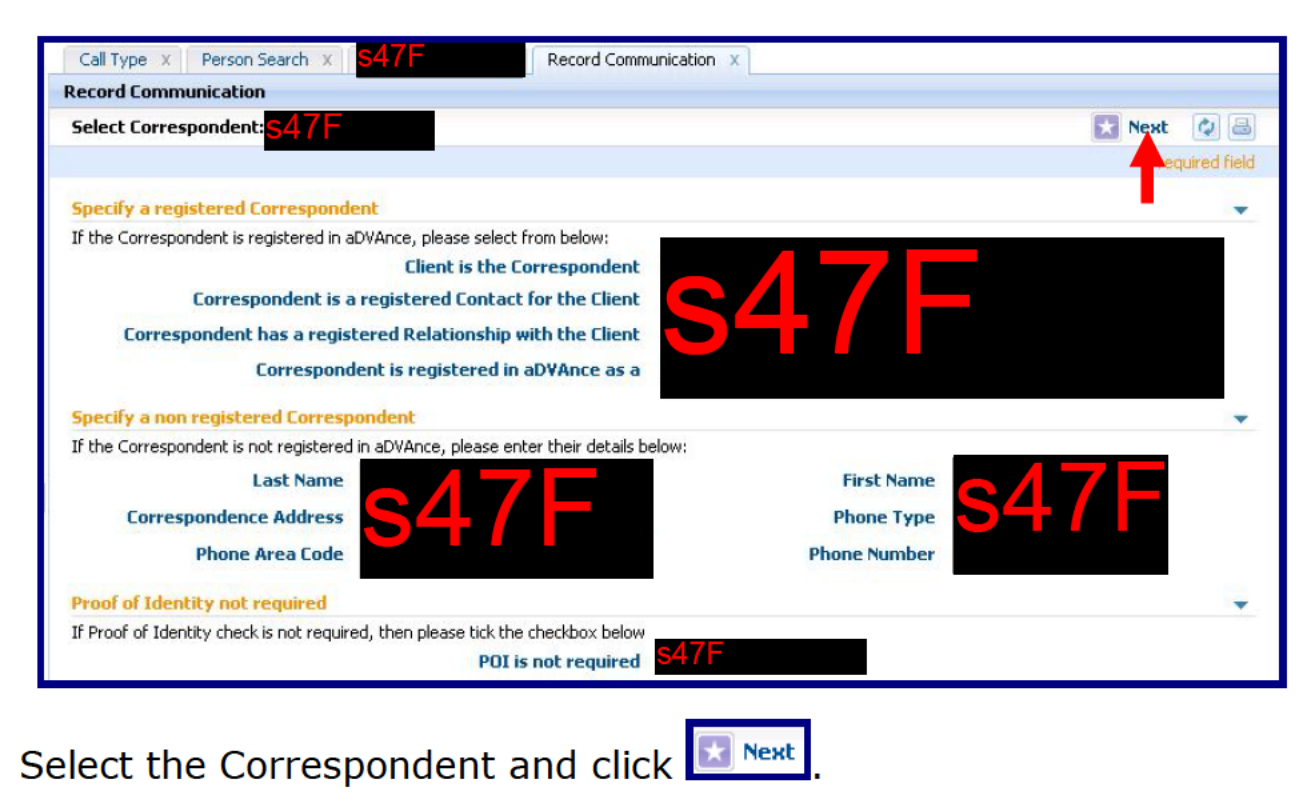

Note: The Select Correspondent screen is unchanged apart from the use of the sector action icon.

# Verify Correspondent screen:

| Call Type X Person Search X S47F                           | X Record Communication X |            |                |
|------------------------------------------------------------|--------------------------|------------|----------------|
| Record Communication                                       |                          |            |                |
| Verify Correspondent <mark>S47F</mark>                     |                          | 🔀 Previous | 🛃 Next 🛛 🖉 昌   |
|                                                            |                          |            | required field |
| Proof of Identity Check                                    |                          |            |                |
| Please verify the details and record the identity verifica | ation result             |            |                |
|                                                            |                          |            |                |
| Personal Details                                           |                          |            | •              |
| UIN                                                        | Date of Birth            |            |                |
| Title                                                      | Date of Death            | 54/ 6      |                |
| First Name                                                 | Registration Date        |            |                |
| Middle Name                                                | Gender                   |            |                |
| Last Name                                                  | Marital Status           |            |                |
| Address                                                    |                          |            | -              |
|                                                            |                          |            |                |
| Residential                                                | Mailing Address          |            |                |
| Address                                                    | -                        |            |                |
|                                                            |                          |            |                |
|                                                            |                          |            |                |

Perform the standard Proof of Identity Check - click 🔛 Next

# Client Contact Topics screen:

| Call Type X                               | Person Search x S47F                                                | X Record Com                                                  | munication X                         |            |                  |
|-------------------------------------------|---------------------------------------------------------------------|---------------------------------------------------------------|--------------------------------------|------------|------------------|
| Record Commu                              | nication                                                            |                                                               |                                      |            |                  |
| Client Contact                            | Topics: <mark>S47F</mark>                                           |                                                               |                                      | 🔀 Previous | 🛃 Next 🛛 🛃       |
|                                           |                                                                     |                                                               |                                      |            | * required field |
| Search Commu                              | unication Topics                                                    |                                                               |                                      |            | -                |
| Search Crite                              | eria                                                                |                                                               |                                      |            | •                |
|                                           |                                                                     | 7 <b>F</b>                                                    | Direction                            | s47F       |                  |
|                                           | Category                                                            |                                                               |                                      |            |                  |
|                                           |                                                                     | Search                                                        | Reset                                |            |                  |
| Court Door                                | de (burnhau - Criana - O)                                           |                                                               |                                      |            |                  |
| Search Recu                               | IIFS INUMBER OF IFEMS' III                                          |                                                               |                                      |            | _                |
| Search Resu                               | lits (Number of Items: 0)                                           | T                                                             |                                      |            |                  |
| Action                                    | Category                                                            | Торіс                                                         | Method                               | Direction  | •                |
| Action                                    | Category                                                            | Торіс                                                         | Method                               | Direction  | •                |
|                                           | Category                                                            | Торіс                                                         | Method                               | Direction  |                  |
| Action Other Correspond                   | Category                                                            |                                                               | Method                               | Direction  |                  |
| Action Other Correspond If the correspond | Category<br>Category<br>ondence<br>dence is not covered by the top  | Topic<br>ics above, then please enter<br>Other Correspondence | Method                               | Direction  |                  |
| Action<br>Other Correspond                | Category<br>Category<br>ondence<br>dence is not covered by the topi | Topic<br>ics above, then please enter<br>Other Correspondence | Method<br>the details below,<br>S47F | Direction  |                  |
| Action Other Correspond If the correspond | Category<br>Category<br>ondence<br>Jence is not covered by the top  | Topic<br>ics above, then please enter<br>Other Correspondence | Method<br>the details below.<br>S47F | Direction  | · ·              |
| Action Other Correspond If the correspond | Category<br>Category<br>ondence<br>dence is not covered by the topi | Topic<br>ics above, then please enter<br>Other Correspondence | Method<br>the details below.         | Direction  | •                |
| Other Correspond                          | Category<br>Ondence<br>Jence is not covered by the top              | Topic<br>ics above, then please enter<br>Other Correspondence | Method                               | Direction  |                  |
| Other Correspond                          | Category<br>Ondence<br>Jence is not covered by the top              | Topic<br>ics above, then please enter<br>Other Correspondence | Method                               | Direction  |                  |

Select the required Method and Direction and then click search to access the list of CCF script topics.

| Call Type X    | Person Search X             | ATE Record Com | munication × |                      |                  |
|----------------|-----------------------------|----------------|--------------|----------------------|------------------|
| Record Commu   | nication                    |                |              |                      |                  |
| Client Contact | Topics: <mark>S4 / F</mark> |                |              | 🔀 Previous           | 🚼 Next 🛛 🛃       |
|                |                             |                |              |                      | * required field |
| Search Commu   | unication Topics            |                |              |                      | •                |
| Search Crite   | eria                        |                |              |                      | •                |
|                | Method<br>Category          | s47F           | D            | irection <b>S47F</b> |                  |
|                | _                           | Search         | Reset        |                      |                  |
| Fearch Berry   | the Auguston of Iton        |                |              |                      | _                |
| Search Resu    | its (Number of Iten         | is: 10)        |              |                      |                  |
| Action         | Category                    | Topic          | Method       | Direction            |                  |
| Launch         | Common                      |                |              |                      |                  |
| Launch         | Common                      |                |              |                      |                  |
| Launch         | Common                      |                |              |                      |                  |
| Launch         | Common                      |                |              |                      |                  |
| Launch         | Common                      |                |              |                      |                  |
| Launch         | Common                      |                |              |                      |                  |
| Laurch         | Common                      |                |              |                      |                  |
| Lauruh         | Common                      |                |              |                      |                  |
| Launch         | Common                      |                |              |                      |                  |
| Launch         | Common                      |                |              |                      |                  |

Launch the required CCF script.

The CCF script opens in a new tab labelled IEG Player.

| Call Type X Person Search X S47F X Reco                                                                      | ord Communication x I IEG Player X                          |       |
|----------------------------------------------------------------------------------------------------|-------------------------------------------------------------|-------|
| Script: <mark>\$47F</mark>                                                                                   |                                                             | 2     |
| A Pages Help Notes                                                                                           | Select if treatment card is to be replaced                  |       |
| Card Type<br>Replacement Cards<br>Treatment Card<br>Select Yes or No<br>Select Yes or No<br>Select Yes or No | Card Type 3477<br>Treatment Card Income Support Card Yes No |       |
|                                                                                                    | Exit                                                        |       |
| Complete the script quest                                                                                    | ions and click Next.                                        |       |
| It is recommended to use navigate through the CCF                                                            | Next, Notes and Summary to scripts.                         |       |
| The use of <b>Exit</b> or <b>P</b>                                                                           | may cause a second IEG tab to                               | open. |

| Call Type X Person Search X S47F X Record                                                                                  | Communication X IEG Player X                              |                                                 |          |      |  |
|----------------------------------------------------------------------------------------------------|-----------------------------------------------------------|-------------------------------------------------|----------|------|--|
| Script: <mark>\$47F</mark>                                                                                                 |                                                           |                                                 |          | đ    |  |
| 함 Pages 한 <u>Help</u> 값 Notes<br>라 Unanswered                                                                              | Gold Card Replacement                                     |                                                 |          |      |  |
| Treatment Cards<br>Treatment Cards<br>Gold Card<br>Select Yes or No<br>Select Yes or No<br>Crange Card<br>Select Yes or No | Treatment Cards<br>Gold Card<br>White Card<br>Orange Card | S47F Yes <sup>347E</sup> Vo<br>Yes Vo<br>Yes Vo |          | ī    |  |
|                                                                                                    | Exit                                                      |                                                 | Previous | Next |  |
|                                                                                                    |                                                           |                                                 |          |      |  |

Next

Continue answering the script questions and click

| Call Type x Person Search x S477F Record | Communication X IEG Player X                                                                                                    |     |
|------------------------------------------|----------------------------------------------------------------------------------------------------|-----|
| Script: <mark>S47F</mark>                |                                                                                                    | ۵   |
| Pages  Help  Notes  Unanswered  Summary  | Reason cards needs replacing                                                                                                    |     |
| s47E                                     | Replacement Reason                                                                                                    | ī   |
| <u><u></u> </u>                          | Was the Replacement Card       \$47F. es       \$47F. es       \$47F. No         View?       \$47F. es       \$47F. es       \$47F. es         *Replacement Reason       \$47F. es       \$47F. es       \$47F. es |     |
| a 📃                                      | Exit Previous N                                                                                                    | ext |

Continue answering the script questions.

Access the Rext tab and paste the File Number. Click

Recording the DVA File Number:

<u>Recommendation</u> - Record the File Number in the Notes tab.

Recording the File Number in the Notes tab means the File Number is incorporated within the Communication Text and is more visible when reading the communication.

Recording the File Number in the Comments panel produces a visual disconnect between the Communication Text and the Comments.

### CCF Summary screen:

The final page of every CCF script is the CCF Summary Page.

| Call Type X Person Sear                         | ch x <mark>S47F</mark> | X Record Communication X IEG Player X                          |        |                |
|-------------------------------------------------|------------------------|----------------------------------------------------------------|--------|----------------|
| CCF Summary Pages <mark>S47</mark>              | /F                     | T                                                              |        | ¢ 8            |
| Script Answers<br>Below is a summary of the IEG | script results         |                                                                |        |                |
| Page Name                                       | Question<br>ID         | Question                                                       | Answer | Is<br>Answered |
| Card Type                                       | Q01                    | Treatment Card                                                 |        |                |
| Card Type                                       | Q02                    | Income Support Card                                            |        |                |
| Treatment Cards                                 | Q01                    | Gold Card                                                      |        |                |
| Treatment Cards                                 | Q02                    | White Card                                                     |        |                |
| Treatment Cards                                 | Q03                    | Orange Card                                                    |        |                |
| Replacement Reason                              | Q01                    | Was the Replacement Card successfully requested using<br>View? |        |                |
| Replacement Reason                              | Q02                    | Replacement Reason                                             |        |                |
| Income Support Cards                            | Q01                    | Pensioner Concession Card                                      |        |                |
| Income Support Cards                            | Q02                    | Commonwealth Seniors Health Card                               |        |                |
| Replacement Reason                              | Q01                    | Was the Replacement Card successfully requested using<br>View? |        |                |
| Replacement Reason                              | Q02                    | Replacement Reason                                             |        |                |

Close

IEG Player X

the IEG Player tab by clicking the  $\blacksquare$ .

Note: This action is also required where a CCF script is accessed in error. Do not click close the IEG Player tab instead.

You are returned to the Record Communication tab.

| Call Type X    | Person Search x <b>\$47</b> | C Record C   | ommunication X |            |              |
|----------------|-----------------------------|--------------|----------------|------------|--------------|
| Record Commu   | nication                    |              |                |            |              |
| Client Contact | Topics: <mark>s47F</mark>   |              |                | 🔀 Previous | 🗙 Next 🛛 😂   |
|                |                             |              |                |            | quired field |
| Search Commu   | nication Topics             |              |                |            | <b>•</b>     |
| Search Crite   | ria                         |              |                |            | <b>_</b>     |
|                | Method<br>Category          | 47F          | Direc          | tion S47F  | >            |
| Search Resu    | its (Number of Items: 1     | ))           | II KESEL       |            | •            |
| Action         | Category                    | Topic        | Method         | Direction  |              |
| Launch         | Common                      |              |                |            |              |
| Launch         | Common                      | $\mathbf{C}$ |                |            |              |
| Launch         | Common                      |              |                |            |              |
| Launch         | Common                      |              |                |            |              |

Launch and complete any further scripts. Once finished click Created by the aDVAnce Learning Management Team October 2012 Page 10

Create Communication Record screen:

| Call Type x Person Search x S47F x Record Communication x |                         |
|-----------------------------------------------------------|-------------------------|
| Record Communication                                      |                         |
| Create Communication Record: S47F                         | 🛃 Save [ 🖉 🔤            |
|                                                           | required field          |
| Communication Details                                     |                         |
| Direction                                                 | Communication Date S47F |
| Method                                                    | Recorded By S 47E(d)    |
| Status                                                    | Linked Communication    |
| Communication Text                                        | •                       |
| Subject                                                   |                         |
|                                                           |                         |
|                                                           |                         |
| Communication Text                                        |                         |
|                                                           |                         |
| Conversion dust Dataile                                   |                         |
| Correspondent Name                                        | Correspondent Type      |
| Address                                                   | Identity Verified       |
| Email Address                                             | Fax/Phone Number        |
| Call Transfer Details                                     |                         |
| Transfer Required No                                      | Transfer Reason         |
|                                                           |                         |
| Transfer To                                               |                         |
| Comments                                                  |                         |
|                                                           |                         |
|                                                           |                         |
|                                                           |                         |
|                                                           |                         |
| ,                                                         |                         |

The communication is complete - click **save**.

You are returned to the Record Communication tab.

| Caseworker     |                     |                        |         | Calas Cana Reference | Care Deference         |   |
|----------------|---------------------|------------------------|---------|----------------------|------------------------|---|
| ome Workspace  | Inbox Calendar      |                        |         | Enter Case Reference | Case Reference         |   |
| Call Type X P  | erson Search X S47F | X Record Communication | n X     |                      |                        |   |
| Record Communi | cation              |                        |         |                      |                        |   |
| Communications | s47F                |                        |         |                      | 🚼 Record Communication | 4 |
| 6              | Method              | Status                 | Subject | Record Date          | User                   |   |
| Name           |                     |                        |         |                      |                        |   |

The Communication is displayed - click  $\blacksquare$  to close the Record Communication tab.

You are returned to the client's Communications screen.

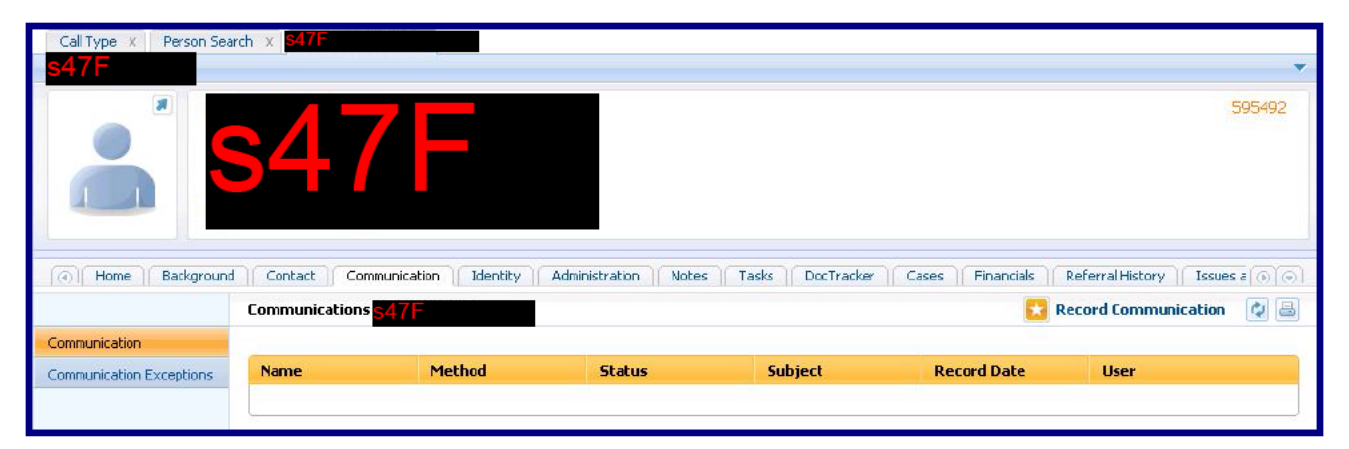

The communication has been saved but is not visible on the client's Communications screen – the client's tab was inactive.

The VAN officer has 2 options:

## Option 1 – Trust yourself

The communication was displayed on the Record Communication tab – trust your actions and click to close the client's tab.

You are returned to the Person Search tab.

#### Option 2 – Seek confirmation

If you want visual confirmation click alongside the Record Communication icon to refresh the Communications screen.

The communication is displayed.

| Call Type X Person Se                     | earch x <mark>S47F</mark> | ×]                   |                        |                        |                  |                       | -                       |
|-------------------------------------------|---------------------------|----------------------|------------------------|------------------------|------------------|-----------------------|-------------------------|
| Home Backgroun                            | S47                       | mmunication Identity | Administration ] Note: | s   Tasks   DocTracker | Cases Financials | Referral History 15su | 595492<br>Ies a ( ) ( ) |
|                                           | Communication             | S ROBERT LYONS       |                        |                        | 🔁 I              | Record Communication  | n 🖉 昌                   |
| Communication<br>Communication Exceptions | Name<br>S47F              | Method               | Status                 | Subject                | Record Date      | user<br>s 47E(d)      | <b>R</b> ,              |

Close the client's tab – click 🔟.

You are returned to the Person Search tab.

### Person Search tab:

Click

| aDYAnce - Train                | a <b>DVA</b> nce | Welcome Cura    | am Training14 | Preferences Help Log out |
|--------------------------------|------------------|-----------------|---------------|--------------------------|
| Caseworker                     |                  | Enter Case Refe | erence Ca     | ise Reference            |
| Home Workspace Inbox (         | Calendar         |                 |               |                          |
| Call Type X Person Search X    |                  |                 |               |                          |
| Person Search                  |                  |                 |               | ACTIONS ,                |
| Person Search                  |                  |                 |               |                          |
| port                           |                  |                 |               | * required field         |
| Search Criteria                |                  |                 |               | •                        |
| File Number                    | s 47F            | _               |               |                          |
|                                |                  |                 |               |                          |
| OR                             |                  |                 |               |                          |
| Alternate ID                   | N                |                 |               |                          |
| Last Name                      | T                | First Name      |               |                          |
|                                |                  |                 |               |                          |
| Date of Birth                  |                  | Gender          |               | ~                        |
| Address Line 1                 |                  | City            |               |                          |
| State                          |                  | Postcode        |               |                          |
| Birth Last Name                |                  |                 |               |                          |
| 2                              | Sea              | rch Reset       |               |                          |
|                                |                  |                 |               |                          |
| Search Results (Number of Item | ns: 2)           | T               |               | -                        |
| Alternate ID Last Name         | First Name       | Iddroce Line 1  | Shaba         | Postcode Date of Pirth   |
| Alternate ID Last Name         | rirst Name       | Auuress Line I  | State         | Postcode Date of Birth   |
| <u>s4 (</u>                    | <b>-</b>         |                 |               |                          |
|                                |                  |                 |               |                          |
|                                |                  |                 |               |                          |

# Reset to clear the Person Search tab.

|                           |         |            |        | -              |                   | C Section |                |              |
|---------------------------|---------|------------|--------|----------------|-------------------|-----------|----------------|--------------|
|                           | a david |            |        | E              | inter Case Aefere | псө       | Case Reference | •            |
| Call Type X Person Search |         |            |        |                |                   |           |                |              |
| Person Search             |         |            |        |                |                   |           |                | O ACTIC      |
| Person Search             |         |            |        |                |                   |           |                | (2)          |
| Persui Searcii            |         |            |        |                |                   |           |                | <u>.</u>     |
|                           |         |            |        |                |                   |           |                | * required   |
| Search Criteria           |         |            |        |                |                   |           |                |              |
| File Num                  | ber     |            |        |                |                   |           |                |              |
|                           |         |            |        |                |                   |           |                |              |
| OK                        | 8       |            |        |                |                   |           |                |              |
| Alternat                  | e ID    |            |        |                |                   |           |                |              |
| Last N                    | ame     |            | -      |                | First Name        |           |                |              |
| Lustin                    |         |            |        |                | in serione        |           |                |              |
| Date of E                 | irth    |            |        |                | Gender            |           |                |              |
| Address Li                | ne 1    |            |        |                | City              |           |                |              |
| S                         | tate    |            | ~      |                | Postcode          |           |                |              |
| Birth Last N              | ame     |            |        |                |                   |           |                |              |
|                           |         |            | Search | Decet          |                   |           |                |              |
|                           |         |            |        | estable .      |                   |           |                |              |
| Forweb Doculto            |         |            |        |                |                   |           |                |              |
| Search Results            |         |            |        |                |                   |           |                |              |
| Alternation The Lock Mars | -       | First Name |        | Address Line 1 |                   | State     | Postcode       | Date of Birl |

You are returned to your Workspace with the Call Type & Person Search tabs open ready to record the next interaction.

#### Recording the next interaction:

If the next call or counter interview is Client Specific:

- Record the DVA File Number, conduct a Person Search and access the client's Home Screen;
- Access their Communication tab and record the interaction as per standard work practice.

If the next call or counter interview is Non Client Specific or relating to a Prospect or a Potential Client:

- Access the Call Type tab and select either A Potential Client or Non-Client Specific;
- Record the interaction as per standard work practice.

Recording a Change of Address notification

Recording a Change of Address involves the following 3 basic steps:

- <u>Step 1</u> Access the client's record, create a new communication and access the CCF Change of Address script;
- <u>Step 2</u> During the execution of the CCF Change of Address script access the client's Addresses screen and perform the address change using IQ Rapid;
- <u>Step 3</u> Return to the CCF Change of Address script and complete the communication.

During these steps the VAN Officer will move between tabs – you must be careful to access tabs correctly and not to accidently close the tab.

The CCF communication is the client's (or their representative's) authority for their address to be changed.

<u>Note</u>: Where the address change is for both the Veteran and Spouse (or defacto) care must be taken to ensure that the correspondent has the authority to change the address for both members of the couple.

Example - Change of Address for a single veteran:

This example only highlights the key steps involved.

<u>Step 1</u> – Access the veteran's Communications screen and create a communication – launch the Change of Address script.

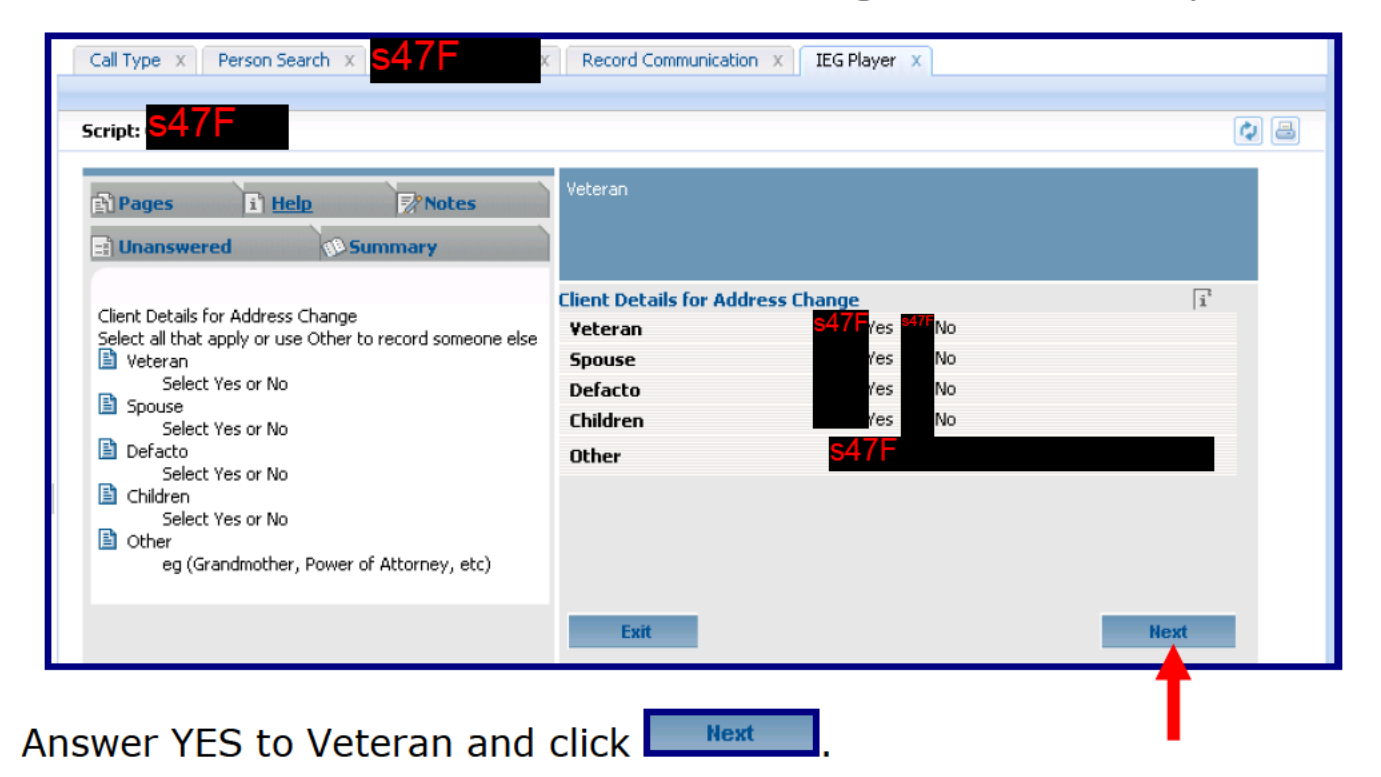

| ) Pages 1) <u>Help</u> Notes                                                                                                    | Was the client address successfully updated using IQ Rapid?                                                                                                    |  |
|----------------------------------------------------------------------------------------------------|----------------------------------------------------------------------------------------------------|--|
| Address Update Details<br>Enter details of the new address<br>Was the client address successfully updated using IQ Rapid<br>Rapid, please enter the full details below.<br>Residential Address<br>Select Yes or No<br>Business Address<br>Select Yes or No<br>Business Address<br>Select Yes or No<br>Select Yes or No<br>Is this an overseas address<br>Select Yes or No<br>Select Yes or No<br>Select Yes or No<br>Select Yes or No<br>Select Yes or No<br>Changing Phone Number<br>Select Yes or No | Address Update Details Link to Client Address page Was the client ordress successfully up ated using IQ Rapid? Residential Address Correspondence address Business Address Is this an overseas address Moving interstate *from what date does the change apply Changing Phone Number If Residential Address is changing, please complete a Replacement Card Recording |  |

Click the "Link to Client Address page" hyperlink.

<u>Step 2</u> - Access the client's Addresses screen and perform the address change using IQ Rapid;

You are taken to the Addresses screen in the client's tab.

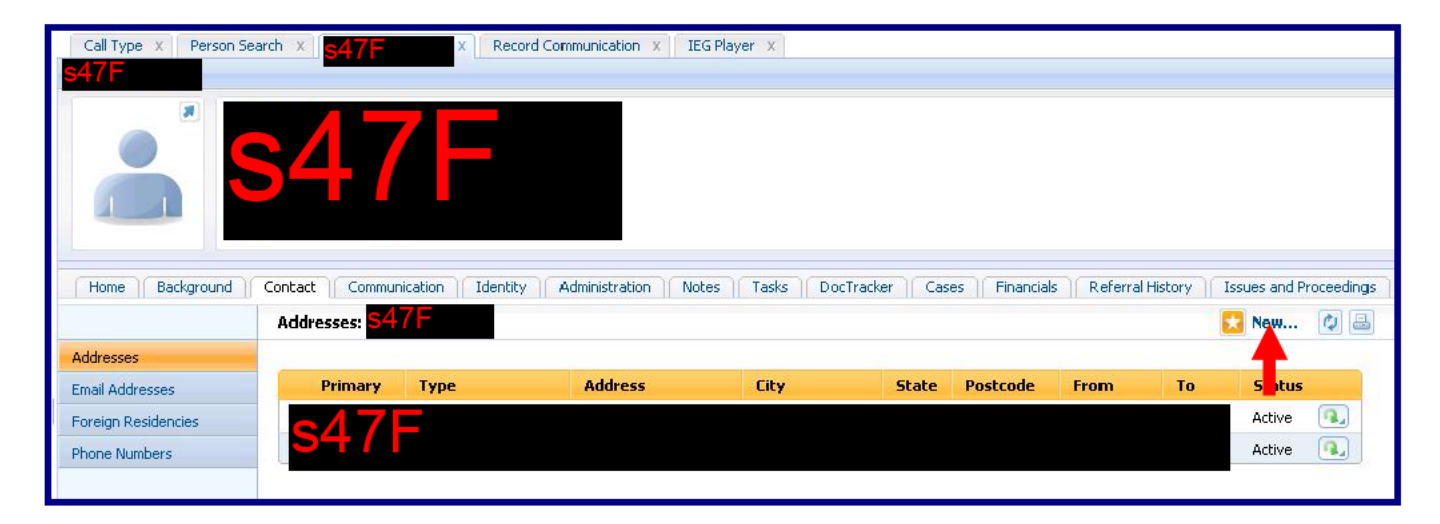

Click click and perform the Change of Address using IQ Rapid as per current procedures.

The address has been successfully changed.

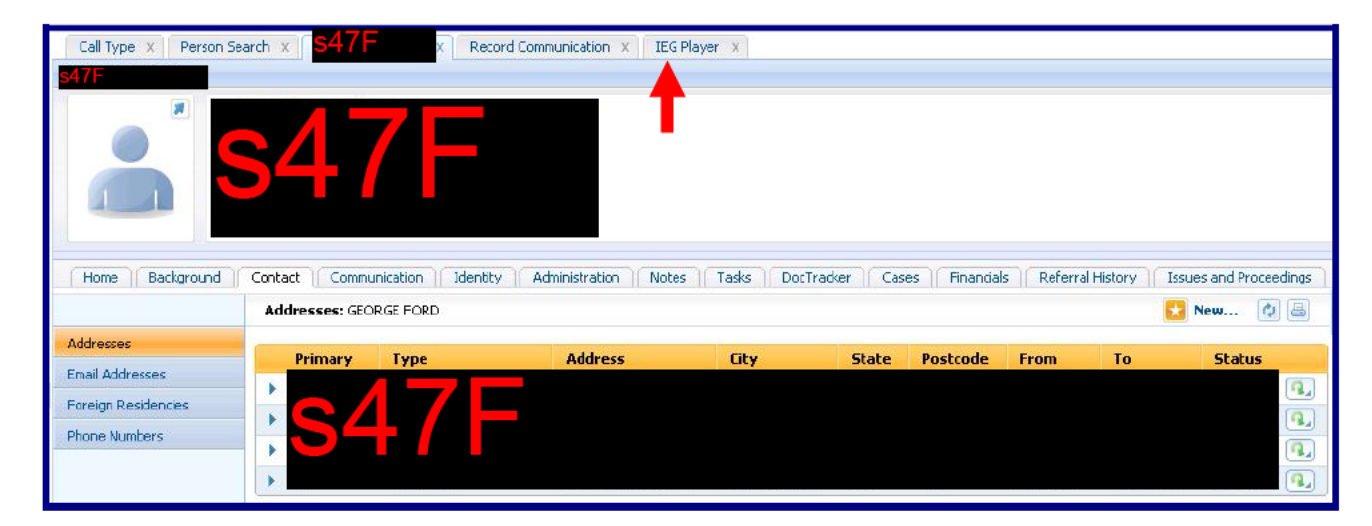

Click the IEG Player tab to return to the Change of Address script.

Note: Be careful when accessing tabs.

To access a tab click the Title of the tab – Example:

Avoid clicking near the  $\square$  as this could close the IEG Player tab.

<u>Step 3</u> - Return to the CCF Change of Address script and complete the communication.

You are returned to the Change of Address script.

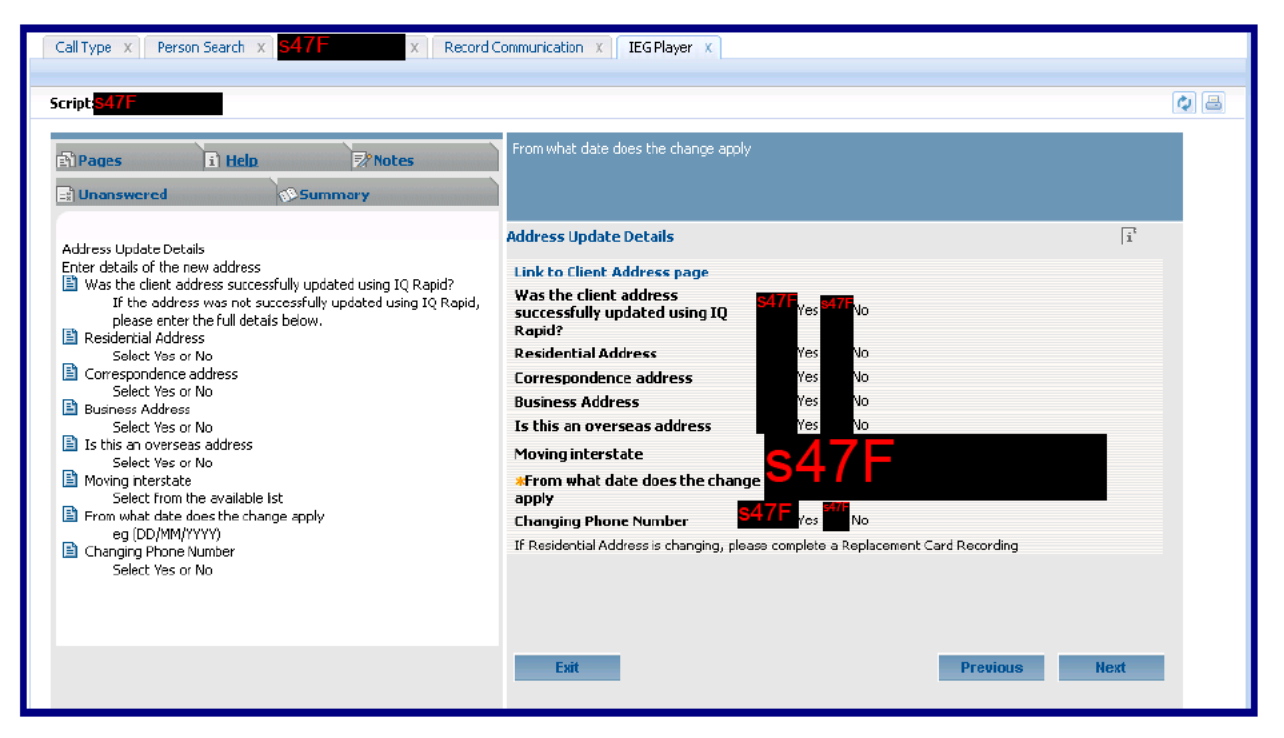

Continue recording and save the communication as detailed earlier.

Close all completed tabs to return to the Person Search tab.

Click clear the Person Search Tab.

Recording a notification of Overseas Travel:

Recording a notification of Overseas Travel is similar to the Change of Address notification and involves the following 3 basic steps:

- <u>Step 1</u> Access the client's record, create a new communication and access the CCF Change of Cirumstances – Personal Details related – Overseas Travel script;
- <u>Step 2</u> During the execution of the CCF Overseas Travel script access the client's Foreign Residencies and Travel screen and record the Overseas Travel details;
- <u>Step 3</u> Return to the CCF Overseas Travel script and complete the communication.

During these steps you may need to also access the partner's Foreign Residencies and Travel screen to record their travel as well.

## <u>Processing a task from the VANUSERS Work Queue:</u>

# To process tasks from the VANUSERS Work Queue access your Inbox.

| aDVAnce - Train ODV                | Ance            |                                          | Welcome       | Denise s 47E(c), s 4 | Preferences         | Help       | Log out |
|------------------------------------|-----------------|------------------------------------------|---------------|----------------------|---------------------|------------|---------|
| Caseworker                         |                 |                                          | Enter Case Re | ference              | Case Reference      |            |         |
| Home Workspace Inbox Calenda       | Mu Tacks Mu     | Work Queues V                            |               |                      |                     |            |         |
| Tasks                              | My Work Queues  | s                                        |               |                      |                     |            |         |
| Work Queues                        | User Subscribed | Work Queues Other Subscribed W           | /ork Queues   |                      |                     |            |         |
| My Work Queues                     | Work Queue Ta   | sks: VANUSERS                            |               |                      |                     | 🚼 Next     | 08      |
| Get Next Task From Preferred Queue |                 |                                          |               |                      |                     |            | -       |
| Get Next Task From Queue           | Task ID         | Subject                                  | Priority      | Status               | Deadline            |            |         |
| Subscribe to a work Queue          | 1014832         | QLD 4291 - Request for<br>Correspondence | Medium        | Open                 | 26/10/2012<br>16:43 | <b>a</b> , |         |
|                                    | 1014833         | QLD 4291 - Request for<br>Correspondence | Medium        | Open                 | 26/10/2012<br>16:43 |            |         |
|                                    | 1014835         | QLD 4291 - Request for<br>Correspondence | Medium        | Open                 | 26/10/2012<br>16:43 | <b>a</b> , |         |
|                                    | 1014836         | QLD 4291 - Request for<br>Correspondence | Medium        | Open                 | 26/10/2012<br>16:43 | <b>a</b> , |         |
|                                    | 1014847         | QLD 4291 - Request for<br>Correspondence | Medium        | Open                 | 27/10/2012<br>09:19 | <b>a</b> , |         |
|                                    | 1014848         | QLD 4291 - Request for<br>Correspondence | Medium        | Open                 | 27/10/2012<br>09:19 | <b>Q</b> . |         |
|                                    | 1014849         | QLD 4291 - Request for<br>Correspondence | Medium        | Open                 | 27/10/2012<br>09:19 | •          |         |
| Notifications                      | 1014850         | QLD 4291 - Request for<br>Correspondence | Medium        | Open                 | 27/10/2012<br>09:19 | <b>a</b> , | -       |

To reserve a task from the Work Queue click 🛄 the task's action icon.

The task's Action icon displays

| Add to My Tasks |             |      | x                |
|-----------------|-------------|------|------------------|
|                 |             | ,    | * required field |
| Comment         |             |      | -                |
|                 |             |      | <b>A</b>         |
|                 |             |      |                  |
| I               |             |      | M                |
|                 | Save 🔒 View | Save | Cancel           |
|                 | -           |      |                  |

Click save & View to reserve the task and process it.

<u>Note</u>: Click if you want to reserve the task and return to the Work Queue.

The Reserved Task opens in a new tab in your Inbox.

| aDVAnce - Train                                                                                                    | Ance                                                                                                    | Welcome Denise                                         | (d)<br>Preferences                  | Help Log out                       |
|----------------------------------------------------------------------------------------------------|----------------------------------------------------------------------------------------------------|--------------------------------------------------------|-------------------------------------|------------------------------------|
| Home Workspace Inbox Calenda                                                                                                 | ar                                                                                                    | Enter Case Reference                                   | Case Reference                      |                                    |
| Shortcuts 🔣                                                                                                    | My Tasks My Work Queues X Task 1015044 Task 1015044                                                                                                    | 4 X                                                    |                                     |                                    |
| Work Queues<br>My Work Queues<br>Get Next Task From Preferred Queue<br>Get Next Task From Queue<br>Subscribe to a Work Queue | Task 1015044         Status       Open       Worked on by         Priority       Medium       Time Worked         Old       QLD 4291 - Request for Correspondence | Denise<br>00:00                                        | Deadline<br>Last Assigned           | 3/11/2012 16:14<br>1/11/2012 15:47 |
|                                                                                                    | Home History and Comments Assignments Home Primary Action View the participant phone communication which triggered this task for more details.                    | Graphical View  Supporting Inform View participant hor | <b>ation</b><br>me page for more de | etalls.                            |

Select the Primary Action – "View the participant phone communication which triggered this task for more details" link.

The View Communication Details tab opens in your Workspace.

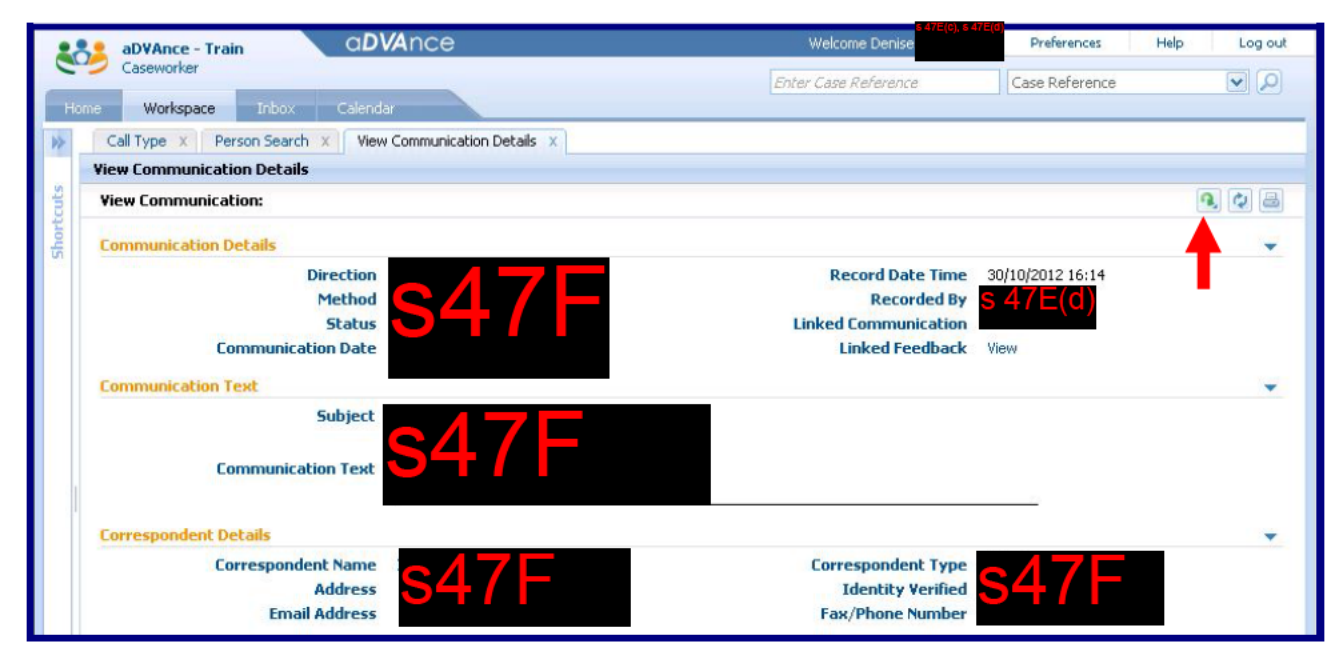

From the Communication Text panel highlight and copy "Income Support Lump Sum Advance" for future use in the outgoing linked communication.

Click Check Communication.

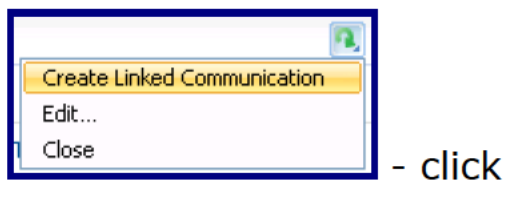

The Record Communication screen opens in a new tab.

Select the Correspondent and as this is an outgoing communication activate the POI is not required checkbox.

| Select Correspondent: null                                                                                                    |                         |              | Next 🗘     |
|----------------------------------------------------------------------------------------------------|-------------------------|--------------|------------|
| n - Saman San - Yanan Andrika - En - Angelan - Angelan - |                         |              | required f |
|                                                                                                    |                         |              |            |
| Specify a registered Correspondent                                                                                                    |                         |              |            |
| If the Correspondent is registered in aDVAnce, please select from                                                                                                    | below:                  |              |            |
| Client is                                                                                                    | the Correspondent       |              |            |
| Correspondent is a registered Co                                                                                                    | ntact for the Client    |              |            |
| Correspondent has a registered Relation                                                                                                    | ship with the Client    |              |            |
|                                                                                                    |                         |              |            |
| Correspondent is register                                                                                                    | ed in aDVAnce as a      |              |            |
| Specify a non registered Correspondent                                                                                                    |                         |              |            |
| If the Correspondent is not registered in aDVAnce, please enter th                                                                                                    | heir details below:     |              |            |
| Last Name                                                                                                    | -                       | First Name   | _          |
| Correspondence Address                                                                                                    |                         | Bhana Tuna   |            |
| correspondence Address                                                                                                    |                         | Phone Type   |            |
| Phone Area Code                                                                                                    |                         | Phone Number |            |
| Proof of Identity not required                                                                                                    |                         |              |            |
| If Proof of Identity check is not required, then please tick the cher                                                                                                    | ckbox below             |              |            |
| a mean of according endering need required an engendate det and anot                                                                                                    | POT is not required C47 |              |            |
|                                                                                                    | or is not required      |              |            |

Change the Method to Letter and Direction to Outgoing. Activate the Other Correspondence check box & paste the comments copied earlier.

| mene concace                                                                                                    | Topics: null                                       |                                                                      |                       | Previous                   | Next 🔯 |
|----------------------------------------------------------------------------------------------------|----------------------------------------------------|----------------------------------------------------------------------|-----------------------|----------------------------|--------|
|                                                                                                    |                                                    |                                                                      |                       |                            |        |
| iearch Comm                                                                                                    | unication Topics                                   |                                                                      |                       |                            | 1      |
| Search Crite                                                                                                    | eria                                               |                                                                      |                       |                            |        |
|                                                                                                    | Method<br>Category                                 | s47F                                                                 | Dire                  | ection [ <mark>S47F</mark> |        |
|                                                                                                    |                                                    | Search                                                               | Reset                 |                            |        |
| Search Res                                                                                                    | ults (Number of Items: (                           | 1)                                                                   |                       |                            |        |
|                                                                                                    |                                                    | · ·                                                                  |                       |                            |        |
|                                                                                                    |                                                    |                                                                      |                       |                            |        |
| Action                                                                                                    | Category                                           | Торіс                                                                | Method                | Direction                  |        |
| Action                                                                                                    | Category                                           | Торіс                                                                | Method                | Direction                  |        |
| Action                                                                                                    | Category                                           | Торіс                                                                | Method                | Direction                  |        |
| Action                                                                                                    | Category<br>ondence<br>dence is not covered by the | Topic                                                                | Method                | Direction                  |        |
| Action                                                                                                    | Category<br>ondence<br>dence is not covered by the | Topic<br>topics above, then please enter the<br>Other Correspondence | e details below.      | Direction                  |        |
| Action<br>Other Correspond                                                                                                    | Category<br>ondence<br>dence is not covered by the | Topic<br>topics above, then please enter the<br>Other Correspondence | e details below.      | Direction                  |        |
| Action<br>Ither Corresp<br>f the correspond                                                                                                    | Category<br>ondence<br>dence is not covered by the | Topic<br>topics above, then please enter the<br>Other Correspondence | e details below.      | Direction                  |        |
| Action Other Correspond of the correspond                                                                                                    | Category<br>ondence<br>dence is not covered by the | Topic<br>topics above, then please enter th<br>Other Correspondenc   | e details below.      | Direction                  |        |
| Action<br>Other Corresponded for the corresponded of the corresponded of the corresponded | Category<br>ondence<br>dence is not covered by the | Topic<br>topics above, then please enter th<br>Other Correspondence  | e details below.<br>e | Direction                  |        |

Create Communication Record screen:

The draft outgoing communication displays with a link to the original communication.

| aD¥Ance - Train                  | <b>DVA</b> nce                     | s 47E(d), s 47E<br>Welcome Denise | Preferences He         | alp Log out   |
|----------------------------------|------------------------------------|-----------------------------------|------------------------|---------------|
| Caseworker                       |                                    | Enter Case Reference              | Case Reference         |               |
| Home Workspace Inbox Cale        | endar                              |                                   |                        |               |
| Call Type X Person Search X 1    | View Communication Details X Recor | d Communication X                 |                        |               |
| Record Communication             |                                    |                                   |                        |               |
| Create Communication Record: nul | E.                                 |                                   | *                      | Save 🖓 🖶      |
| hort                             |                                    |                                   |                        | equired field |
| Communication Details            |                                    |                                   |                        |               |
| Direction                        |                                    | Communication Date                | 1/11/2012              |               |
| Method                           |                                    | Recorded By                       | s 47E(d)               |               |
| Status                           |                                    | Linked Communication              | Request Forms and Pub  | lications 🔍 🔜 |
| Communication Text               |                                    |                                   |                        | *             |
| Subject                          |                                    |                                   |                        |               |
| Communication Text               | s47F                               |                                   |                        |               |
| Correspondent Details            |                                    |                                   |                        | -             |
| Correspondent Name               |                                    | Correspondent Type                | $\mathbf{A}\mathbf{Z}$ |               |
| Address                          |                                    | Identity Verified                 | 547                    |               |
| Email Address                    |                                    | Fax/Phone Number                  |                        |               |
| Associated Files                 |                                    |                                   |                        |               |
| File Location                    |                                    | File Reference                    |                        |               |
| Document Location                |                                    | Document Reference                |                        |               |
| File                             | Browse                             | 1                                 |                        |               |
| Comments                         |                                    |                                   |                        |               |
|                                  |                                    |                                   |                        |               |

Check for completeness and then click Save

The Record Communication tab displays both the original communication and the linked outgoing communication.

| Caseworker     | Inbox Calendar           |                        | Enter Case Refe      | rence Case  | Reference          |            |
|----------------|--------------------------|------------------------|----------------------|-------------|--------------------|------------|
| Call Type X P  | erson Search 🗙 📔 View Co | ommunication Details X | Record Communication |             |                    |            |
| Record Communi | cation                   |                        | <b>_</b>             |             |                    |            |
| Communication  | s 4/F                    |                        |                      | 🔀 R         | ecord Communicatio | n 🔍 🗄      |
|                |                          |                        |                      |             |                    |            |
| Name           | Method                   | Status                 | Subject              | Record Date | User               |            |
|                |                          |                        |                      |             | $e^{17}$ E(d)      | <b>Q</b> , |
|                |                          |                        |                      |             | S TIL(U            |            |
|                |                          |                        |                      |             |                    |            |

Click 🔟 to close the Record Communication tab.

Click 🔟 to close the View Communication Details tab.

|                           | aDV/Apaca  |        | S 4713               | (c), s 47E(d)  | 11-la                |
|---------------------------|------------|--------|----------------------|----------------|----------------------|
| aDVAnce - Train           | dDVAnce    |        | welcome Denise       | Preferences    | Help Log             |
| Caseworker                |            |        | Enter Case Reference | Case Reference | <b>~</b> (           |
| me Workspace Inbox        | Calendar   |        |                      |                |                      |
| Call Type X Person Arch   | x          |        |                      |                |                      |
| Person Search             |            |        |                      |                |                      |
| Person Search             |            |        |                      |                | 0                    |
|                           |            |        |                      |                | * required fi        |
| Search Criteria           |            |        |                      |                |                      |
| File Number               |            |        |                      |                |                      |
| OR                        |            |        |                      |                |                      |
| Alternate ID              |            |        |                      |                |                      |
| Last Name                 |            |        | First Name           |                |                      |
| Date of Birth             |            |        | Gender               |                | (                    |
| Address Line 1            |            |        | City                 |                |                      |
| State                     |            |        | Postcode             |                |                      |
| Birth Last Name           |            |        |                      | I              |                      |
| DirtitLast Hame           | I          |        |                      |                |                      |
|                           |            | Search | Reset                |                |                      |
|                           |            |        |                      |                |                      |
| Search Results            |            |        |                      |                |                      |
| Alternate<br>ID Last Name | First Name |        | Address Line 1       | State Postco   | ode Date of<br>Birth |
|                           |            |        |                      |                |                      |
| 5                         |            |        |                      |                |                      |

The final step is to close the Task – return to your Inbox tab.

| aDVAnce - Train (D)                                                                                                    | Ance                                                                                                    | Welcome Denise                                               | Preferences Help Log out                               |
|----------------------------------------------------------------------------------------------------|----------------------------------------------------------------------------------------------------|--------------------------------------------------------------|--------------------------------------------------------|
| Home Workspace Inbox Calenda                                                                                                 | ar                                                                                                    | Enter Case Reference                                         | Case Reference 💌 🔎                                     |
| Shortcuts 🔇                                                                                                    | My Tasks My Work Queues X Task 1015044 X                                                                                                    |                                                              |                                                        |
| Tasks                                                                                                    | Task 1015044                                                                                                    |                                                              | 🔍 ACTIONS 🖌 🔻                                          |
| Work Queues<br>My Work Queues<br>Get Next Task From Preferred Queue<br>Get Next Task From Queue<br>Subscribe to a Work Queue | Task 1015044         Status       Open       Worked on by         Priority       Medium       Time Worked         Image: Contract of the state of the state of | Denise 1777(0)4(0)<br>Deise De<br>00:00 La<br>Graphical View | radline 3/11/2012 16:14<br>st Assigned 1/11/2012 15:47 |
|                                                                                                    | Home                                                                                                    |                                                              |                                                        |
|                                                                                                    | Primary Action                                                                                                    | <ul> <li>Supporting Information</li> </ul>                   | tion 🔹                                                 |
|                                                                                                    | View the participant phone communication which triggere this task for more details.                                                                                                    | ed View participant home                                     | e page for more details.                               |
|                                                                                                    |                                                                                                    |                                                              |                                                        |

Click **Click** the Task actions icon.

| aDVAnce - Train CDV                                                                                                    | Ance                                                                                                    | s 47(E(e).<br>Welcome Denise               | s 47E(d)<br>Preferen      | nces Help Log out                                                                                                    |
|----------------------------------------------------------------------------------------------------|----------------------------------------------------------------------------------------------------|--------------------------------------------|---------------------------|----------------------------------------------------------------------------------------------------|
| Home Workspace Inbox Calenda                                                                                                 | r                                                                                                    | Enter Case Reference                       | Case Refe                 | rence 💌 🔎                                                                                                    |
| Shortcuts 《                                                                                                    | My Tasks My Work Queues X Task 1015044                                                                                                    | ×                                          |                           | ACTIONS 🗸 🔻                                                                                                    |
| Work Queues<br>My Work Queues<br>Get Next Task From Preferred Queue<br>Get Next Task From Queue<br>Subscribe to a Work Queue | Task 1015044         Status       Open         Worked on by         Priority       Medium         Time Worked         O       QLD 4291 - Request for Correspondence         Home       History and Comments       Assignments | Denise Gordon<br>00:00<br>Graphical View   | Deadline<br>Last Assigned | Add Comment<br>Add To My Tasks<br>Update Time Worked<br>Edit Priority<br>Edit Deadline<br>Make Available<br>Forward<br>Reallocate<br>Defer |
|                                                                                                    | Home                                                                                                    |                                            |                           | Restart                                                                                                    |
|                                                                                                    | Primary Action                                                                                                    | <ul> <li>Supporting Information</li> </ul> | mation                    |                                                                                                    |
| 1                                                                                                    | View the participant phone communication which trigge this task for more details.                                                                                                    | view participant h                         | home page for m           | ore de <b>t i</b> ls.                                                                                                    |

The Task actions menu displays - click Close to close the task.

|                       | Close Task:                                                               |
|-----------------------|---------------------------------------------------------------------------|
|                       | This will finalise and close the task, are you sure you want to continue? |
|                       | Yes No                                                                    |
| Click <b>Yes</b> to c | onfirm the task closure.                                                  |

| aDVAnce - Train CD                                                                                                    | VAnce                                                                                                    | Welcome Denise                                     | Preferences               | Help Log out                       |
|----------------------------------------------------------------------------------------------------|----------------------------------------------------------------------------------------------------|----------------------------------------------------|---------------------------|------------------------------------|
| Home Workspace Inbox Caleni                                                                                                  | lar                                                                                                    | Enter Case Reference                               | Case Referen              | ce 💌 🔎                             |
| hortcuts                                                                                                    | My Tasks My Work Queues X Task 1015044 X                                                                                                    | < <u>]</u>                                         |                           |                                    |
| asks                                                                                                    | Task 1015044                                                                                                    |                                                    |                           | ACTIONS 🖌 🔻                        |
| York Queues<br>Iy Work Queues<br>iet Next Task From Preferred Queue<br>iet Next Task From Queue<br>iubscribe to a Work Queue | Task 1015044         Status       Open       Worked on by         Priority       Medium       Time Worked         Image: Colspan="2">Open       Worked on by         Priority       Medium       Time Worked         Image: Colspan="2">Open       Worked on by         Priority       Medium       Time Worked         Image: Colspan="2">Open       Worked         Image: Colspan="2">Open       Worked <td>Denise Gordon<br/>00:00<br/>Graphical View</td> <td>Deadline<br/>Last Assigned</td> <td>3/11/2012 16:14<br/>1/11/2012 15:47</td> | Denise Gordon<br>00:00<br>Graphical View           | Deadline<br>Last Assigned | 3/11/2012 16:14<br>1/11/2012 15:47 |
|                                                                                                    | Home 🔕 🗟                                                                                                    |                                                    |                           |                                    |
|                                                                                                    | Primary Action                                                                                                    | <ul> <li>Supporting Inform</li> </ul>              | nation                    | •                                  |
|                                                                                                    | View the participant phone communication which trigge this task for more details.                                                                                                    | gered View participant home page for more details. |                           |                                    |

The task has been closed but still displays Open status. Click  $\blacksquare$  to to close the Task tab.

You are returned to your My Work Queues screen.

| aDVAnce - Train                    | <b>/A</b> nce                                            |                                          | Welcome De       | s 47E(d), s 47E<br>enise | C) Preferences      | Help Log o |
|------------------------------------|----------------------------------------------------------|------------------------------------------|------------------|--------------------------|---------------------|------------|
| Home Workspace Inbox Calenda       | ar                                                       |                                          | Enter Case Refer | rence.                   | Case Reference      | بم 💌       |
| Shortcuts 🛛 🚿                      | My Tasks M                                               | 1y Work Queues 🗴                         |                  |                          |                     |            |
| Tasks                              | My Work Queues                                           |                                          |                  |                          |                     |            |
| Work Queues                        | User Subscribed Work Queues Other Subscribed Work Queues |                                          |                  |                          |                     |            |
| My Work Queues                     | Work Queue Tasks: VANUSERS 🔂 Next 🔇                      |                                          |                  |                          | Next 🔯              |            |
| Get Next Task From Preferred Queue |                                                          |                                          |                  |                          |                     | -          |
| Get Next Task From Queue           | Task ID                                                  | Subject                                  | Priority         | Status                   | Deadline            |            |
| Subscribe to a Work Queue          | 1014832                                                  | QLD 4291 - Request for<br>Correspondence | Medium           | Open                     | 26/10/2012<br>16:43 | <b>A</b>   |
|                                    | 1014833                                                  | QLD 4291 - Request for<br>Correspondence | Medium           | Open                     | 26/10/2012<br>16:43 | <b>Q</b> , |
|                                    | 1014835                                                  | QLD 4291 - Request for<br>Correspondence | Medium           | Open                     | 26/10/2012<br>16:43 | <b>A</b> . |
|                                    | 1014836                                                  | QLD 4291 - Request for<br>Correspondence | Medium           | Open                     | 26/10/2012<br>16:43 | <b>Q.</b>  |
|                                    | 1014847                                                  | QLD 4291 - Request for<br>Correspondence | Medium           | Open                     | 27/10/2012<br>09:19 | <b>Q</b> , |
|                                    | 1014848                                                  | QLD 4291 - Request for<br>Correspondence | Medium           | Open                     | 27/10/2012<br>09:19 | <b>Q</b>   |

To continue processing Work Queue tasks click 🙋 to refresh the Work Queue.

If there are multiple pages of tasks within the Work queue click to progress to the next page of tasks.

Processing a task from a client's Tasks screen:

In certain circumstances VAN Officers process tasks directly from the client's Tasks screen. This situation most commonly occurs where the client requests a Statement of Pension be faxed to a concession authorities provider.

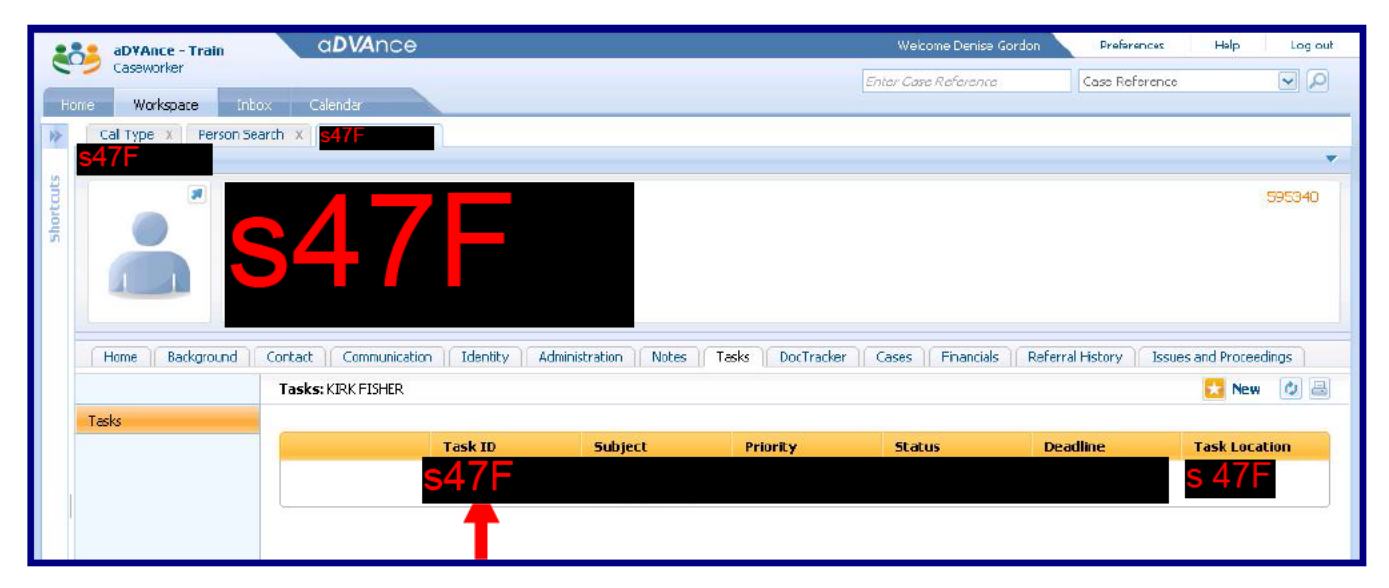

From the client's Tasks screen click the Task ID Number link.

The task opens in a new tab in your Inbox.

| aDVAnce - Train CDV                                                                                                    | Ance                                                                                                    | Welcome Denise                              | Preferences Help Log out                              |
|----------------------------------------------------------------------------------------------------|----------------------------------------------------------------------------------------------------|---------------------------------------------|-------------------------------------------------------|
| Home Workspace Inbox Calenda                                                                                                 | E Contraction of the second second se | inter Case Reference                        | Case Reference                                        |
| Shortcuts 《<br>Tasks                                                                                                    | My Tasks My Work Queues X Task 1015049 X Task 1015049                                                                                                    |                                             | 🔒 ACTIONS 🖌 🔻                                         |
| Work Queues<br>My Work Queues<br>Get Next Task From Preferred Queue<br>Get Next Task From Queue<br>Subscribe to a Work Queue | Task 1015049         Status       Open       Worked on by         Priority       Medium       Time Worked       00:00         Image: Contract of the state of the state of the s                                                                                                    | De.<br>Las                                  | adline 5/11/2012 17:03<br>at Assigned 1/11/2012 17:03 |
|                                                                                                    | Home Primary Action View the participant phone communication which triggered this task for more details.                                                                                                    | Supporting Informa     View participant hor | ation 🗸                                               |

# Click Click the Task actions icon.

| aDVAnce - Train 🛛 🔍 🔾                                                                                         | DVAnce                                                                              | Welcome Denise <sup>s 47E(c)</sup> , s 47E(d)prefe | rences Help Log out                                  |
|----------------------------------------------------------------------------------------------------|-------------------------------------------------------------------------------------|----------------------------------------------------|------------------------------------------------------|
| Caseworker<br>Home Workspace Inbox Cale                                                                       | ndar                                                                                | Enter Case Reference Case Re                       | eference 💽 🔎                                         |
| Shortcuts                                                                                                    | My Tasks My Work Queues X Task 1015049 X                                            |                                                    |                                                      |
| Tasks                                                                                                    | Task 1015049                                                                        |                                                    | 🔍 ACTIONS 🖌 🔻                                        |
| Work Queues                                                                                                   | Tark 1015040                                                                        |                                                    | Add Comment<br>Add To My Tasks                       |
| My Work Queues<br>Get Next Task From Preferred Queue<br>Get Next Task From Queue<br>Subscribe to a Work Queue | Status Open Worked on by<br>Priority Medium Time Worked 0                           | Deadline<br>00:00 Last Assigned                    | Update Time Worked<br>Edit Priority<br>Edit Deadline |
|                                                                                                    | O QLD 4291 - Request for Correspondence                                             | Make Available<br>Forward<br>Reallocate            |                                                      |
|                                                                                                    | Home History and Comments Assignments                                               | Defer<br>Restart                                   |                                                      |
|                                                                                                    | Home                                                                                | Close                                              |                                                      |
|                                                                                                    | Primary Action                                                                      | <ul> <li>Supporting Information</li> </ul>         | •                                                    |
|                                                                                                    | View the participant phone communication which triggere this task for more details. | ore details.                                       |                                                      |
|                                                                                                    |                                                                                     |                                                    |                                                      |

The Task action menu displays – click the "Add To My Tasks..." option.

| Add to My Tasks |  | ×                |
|-----------------|--|------------------|
|                 |  | * required field |
| Comment         |  | •                |
|                 |  | <b>A</b>         |
|                 |  |                  |
|                 |  |                  |
|                 |  |                  |

Click as previously described.

Trouble Shooting:

If you use **Exit**, **Previous**, **Summary** or make incorrect selections and a post condition fails a second IEG Player tab can open.

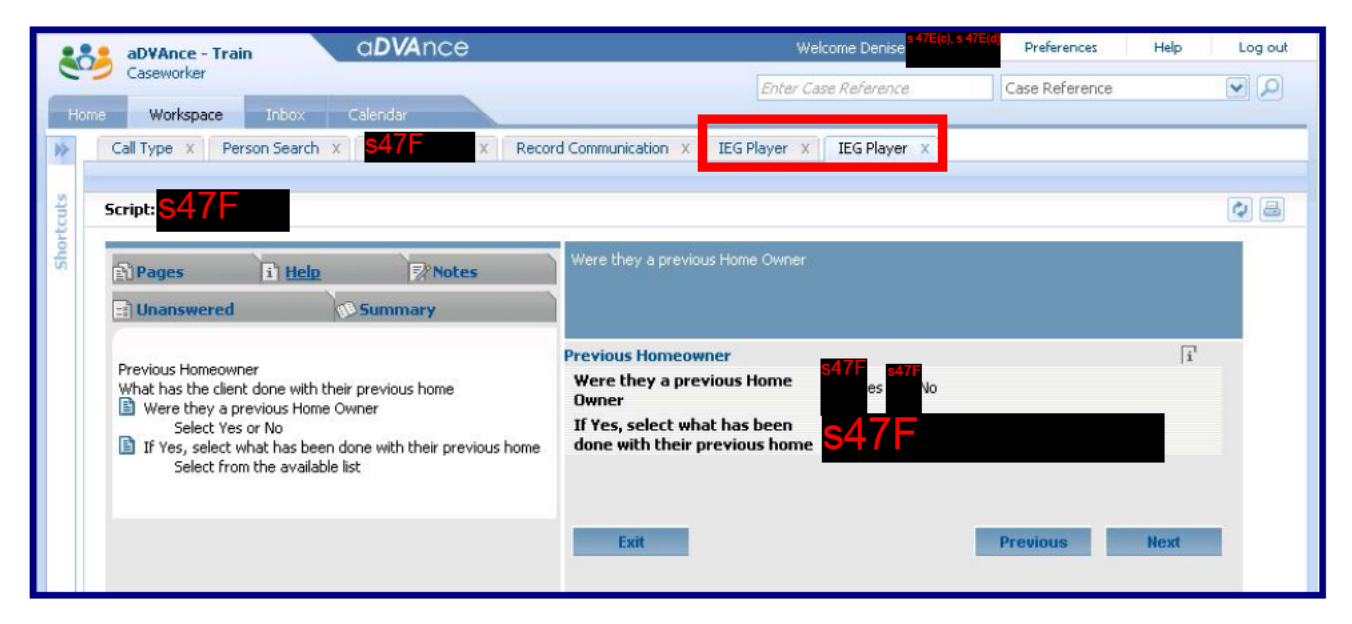

One IEG Player tab will be inactive (with blue font) and the latest IEG Player tab will be active (with black font).

| aDVAnce - Train QDVAnce                    | Welcome Denise                           | Preferences Help Log out |
|--------------------------------------------|------------------------------------------|--------------------------|
| Caseworker                                 | Enter Case Reference                     | Case Reference           |
| Home Workspace Inbox Calendar              |                                          |                          |
| S47F × Record Communication × IEG Player × | IEG Player X                             |                          |
|                                            | an an an an an an an an an an an an an a |                          |
| Script: <mark>S47</mark>                   |                                          |                          |
| out                                        |                                          |                          |
| 6 Pages 6 Help  Notes                      | Were they a previous Home Owner          |                          |
| Inanswered     Summary                     |                                          |                          |
|                                            |                                          |                          |
|                                            |                                          |                          |

If this occurs click and close the inactive IEG Player tab – the first IEG Player tab in blue font.

Continue recording the communication.

Further Information:

For further information access the aDVAnce Version 6 – Reference Guides section of the aDVAnce Training sharepoint site:

http://dvashare/BusinessUnits/Support/RCSS/BSA/aDVAnce/default.aspx

The aDVAnce Training sharepoint site contains a variety of aDVAnce Version 6 Reference Guides and Powerpoint training presentations.